# CONNECTED HEALTH

# HOW TO ACCESS YOUR DOCTOR'S REPORT

### HOW TO GET YOUR DOCTOR REPORT

After the consultation you will receive a notification by email and on the app once your report is ready.

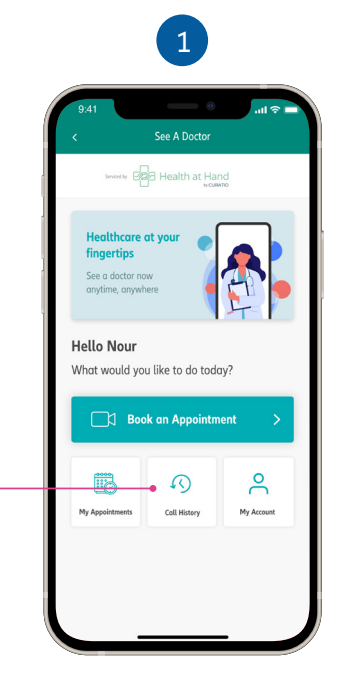

 From the teleconsultation dashboard, please click on 'Call History'.

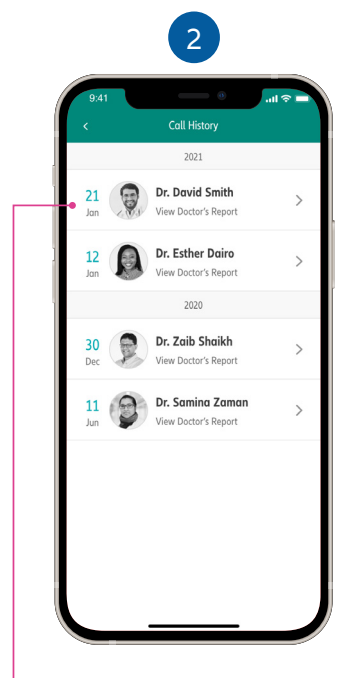

 Select your consultation from the list.

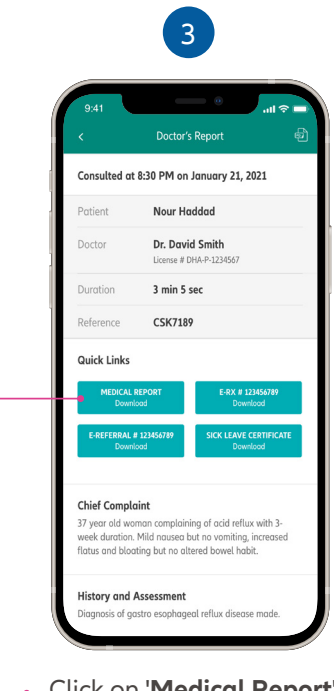

 Click on 'Medical Report' to view and download your doctor's report.

#### HOW TO GET YOUR E-PRESCRIPTION

Your **e-Prescription** number will be available on your **Doctor's Report** and will also be available as PDF when you download the Doctor's Report.

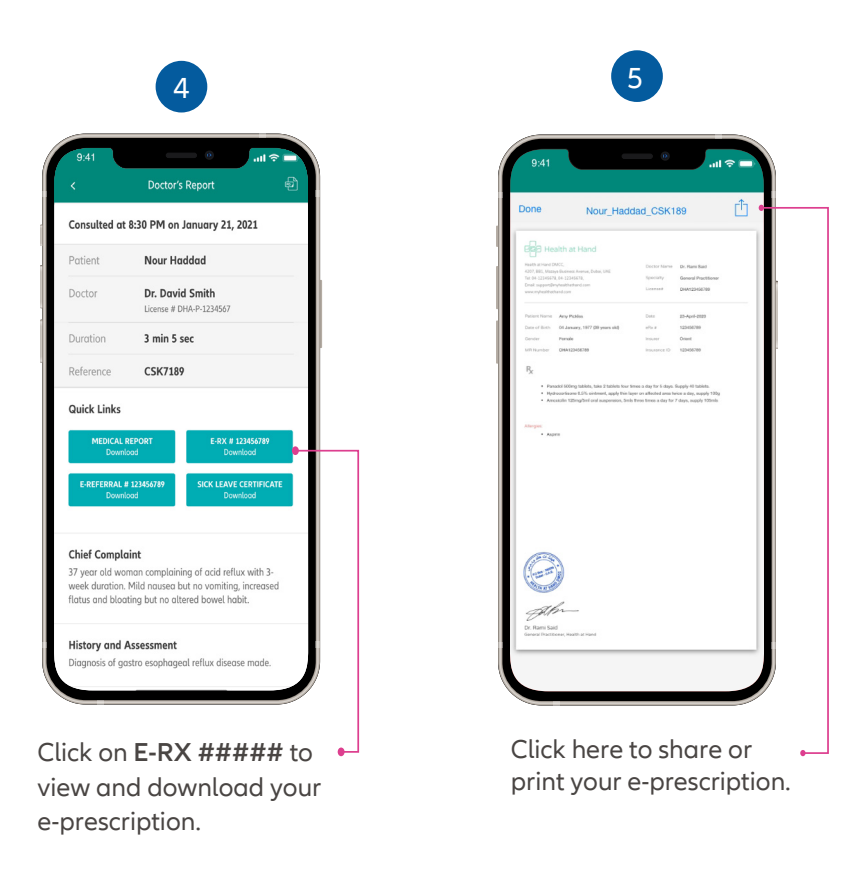

## HOW TO GET YOUR E-REFERRAL

You can get your e-Referral number in two ways as follows:

#### **1- From your Doctor's Report**

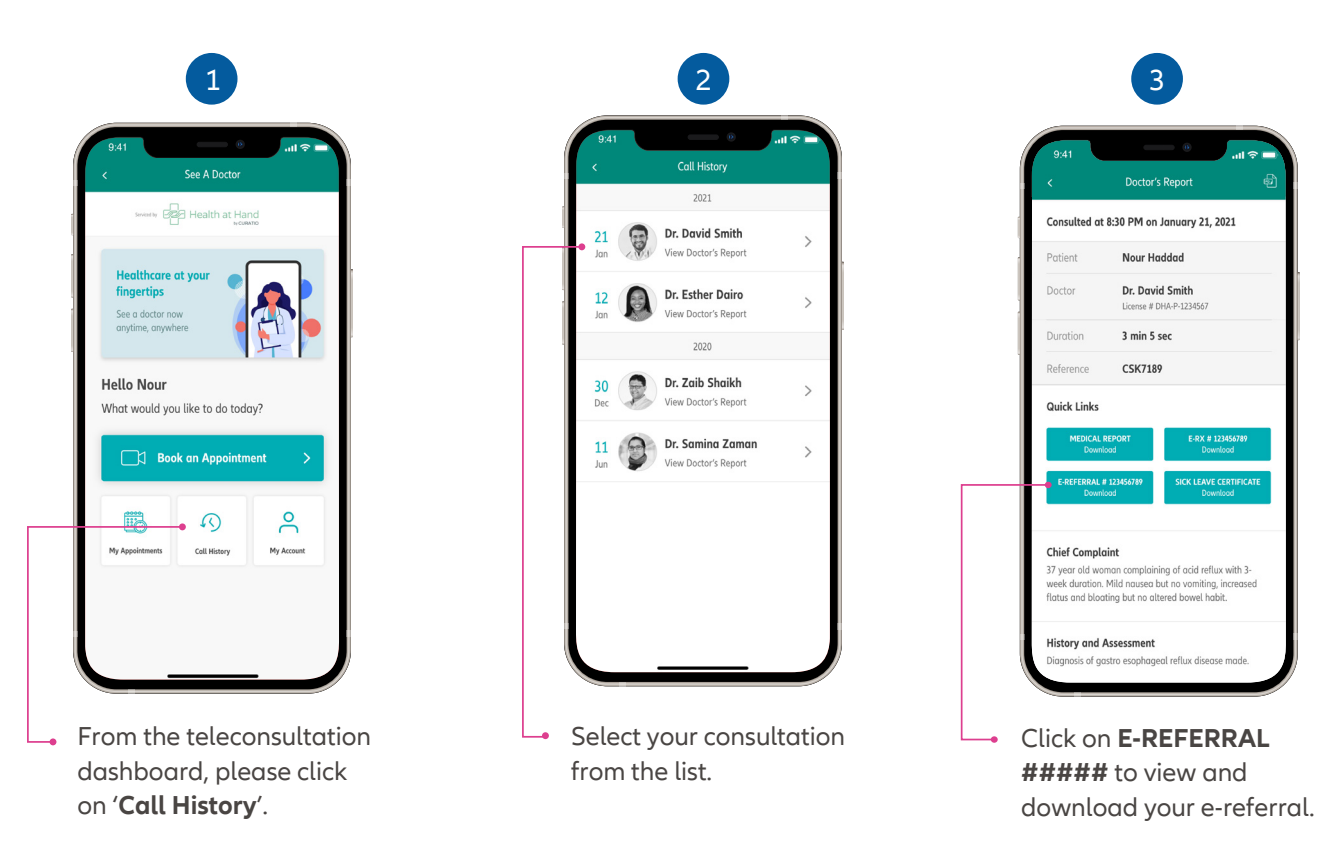

#### 2- From the My Referrals located under Claims & Pre-approvals

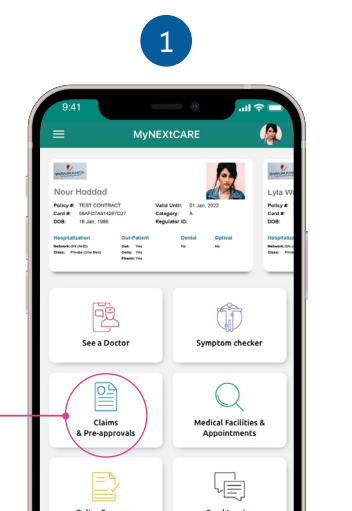

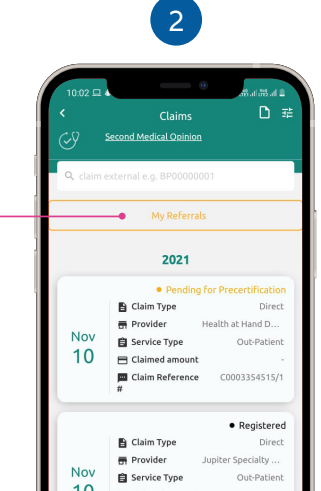

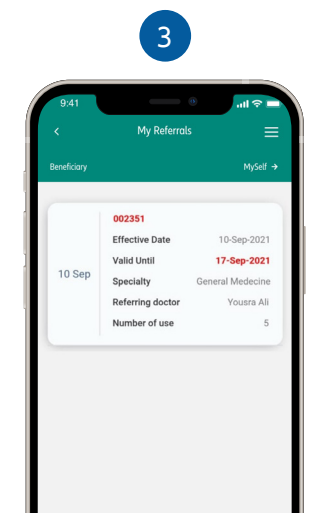

| <br> | <br> |
|------|------|
|      |      |
|      |      |
|      |      |
|      |      |

 Click the 'Claims & Pre-approvals' button on the homescreen.

| 10            | Claimed amount Claim Reference | -<br>C0003354514/1 |  |
|---------------|--------------------------------|--------------------|--|
| -             | #                              | Desistand          |  |
| ⊖ Re<br>⊮ Pro | quest<br>e-approval            | Submit<br>Claim    |  |
|               |                                |                    |  |

 Click the 'My Referrals' button.

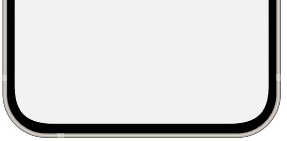

A list of your past and present referrals will be shown here.

Learn more about Nextcare. Visit our website.

www.nextcarehealth.com

For support, please contact: ↓ +971 4 270 8800 ④ +971 56 344 8951 ➡ membercare@nextcarehealth.com

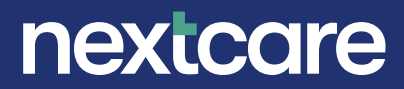